## VSeehealth

Knowledgebase > Welch Allyn Home > Clinic Admin Guides > Generating and Exporting a Report

Generating and Exporting a Report

Joel Barcillo - 2023-07-21 - Clinic Admin Guides

## Generating and Exporting a Report

You can generate and export a report for a particular clinic that you are an admin in by following the steps below:

- 1. From the Admin View, click on the **Report** tab.
- Under Authentication, select the clinic and the time period where you would like to generate/export a report. Click on **Search** to initiate. The field below will populate with log data for Clinicians/Provider under the selected clinic and time period.
- 3. Once you have the information that you need, click on the **Export** button. It might take some time for the data to be converted and exported to a csv file depending on the amount of data.
- 4. A zip file containing the .csv file of the report will be downloaded.

| Neich Allyn Home Dushboard Clinic Rooms User Preport Audit logs                                            |      |         |                                       | 👤 Sara Miller 🕶 |
|----------------------------------------------------------------------------------------------------|------|---------|---------------------------------------|-----------------|
| REPORTS Authentication Found 200 rearks Weich Allyn Home Demo (wath-demo-room) X v 07/01/0023 07/21/0023 0 |      |         |                                       |                 |
| Provider name<br>Sara Miller                                                                               | Enai | VSee ID | Login time<br>01:17 PM on Fri, Jul 21 | Q Search        |

Go back to the Admin Help Directory